# ИНСТРУКЦИЯ ПО УСТАНОВКЕ И НАСТРОЙКЕ БАЗОВОЙ ПЛАТФОРМЫ

# **Flexberry Project**

### Оглавление

| 1. | Требования к программному и аппаратному обеспечнию для Flexberry Project | 2 |
|----|--------------------------------------------------------------------------|---|
| 2. | Установка Flexberry Project                                              | 2 |
|    | 2.1 Выполнение установки                                                 | 2 |
|    | 2.2 Проверка установленного ПО Flexberry Project                         | 3 |

# 1. Требования к программному и аппаратному обеспечнию для Flexberry Project

Требования к установке на одном сервере со встроенной базой данных:

| Компонент            | Минимальные требования                                  |
|----------------------|---------------------------------------------------------|
| Процессор            | 64-разрядный, 2 ядра                                    |
| Объем ОЗУ            | 2 ГБ для среды разработки или оценки                    |
|                      | 6 ГБ для рабочей среды                                  |
| Жесткий диск         | 60 ГБ для системного диска                              |
| Операционная система | Microsoft Windows Server 2012 R2 (64-разрядная) с уста- |
|                      | новленным обновлением КВЗ102436                         |

## 2. Установка Flexberry Project

#### 2.1 Выполнение установки

Установка выполняется посредством запуска установочного скрипта от имени пользователя с административной учётной записью.

- 1. Архив distr.zip распаковать в директорию C:\Distrib\ любым средством распаковки архивов.
- 2. Убедится, что в директории C:\Distrib\, появились файлы Install.cmd и Config.cmd.
- 3. Войти в операционную систему под административной учётной записью.
- 4. Двойным кликом левой клавиши мыши по файлу «**Install.cmd**», в корне дистрибутива, запустить процесс установки.
- 5. Дождаться появления надписи «Установка завершена» (рисунок 1).

| 📾 Администратор: Командная строка - install.cmd 📃 🗖 🗙                                                                                                   |
|----------------------------------------------------------------------------------------------------|
| <pre>&gt;&gt;&gt;&gt;&gt;&gt;&gt;&gt;&gt;&gt;&gt;&gt;&gt;&gt;&gt;&gt;&gt;&gt;&gt;&gt;&gt;&gt;&gt;&gt;&gt;&gt;&gt;&gt;&gt;&gt;&gt;&gt;&gt;&gt;&gt;</pre> |
| С:\dist>>PAUSE<br>Для продолжения нажните любую клавишу                                                                                                 |
|                                                                                                    |

Рисунок 1. Сообщение об окончании установки ПО

#### 2.2 Проверка установленного ПО Flexberry Project

Проверка установленного ПО «Flexberry Project» осуществляется посредством открытия в веб-браузере следующих адресов.

#### Панель администратора FlowPoint.OSE

Открыть в веб-браузере адрес <u>http://localhost:82/</u> (рисунок 2).

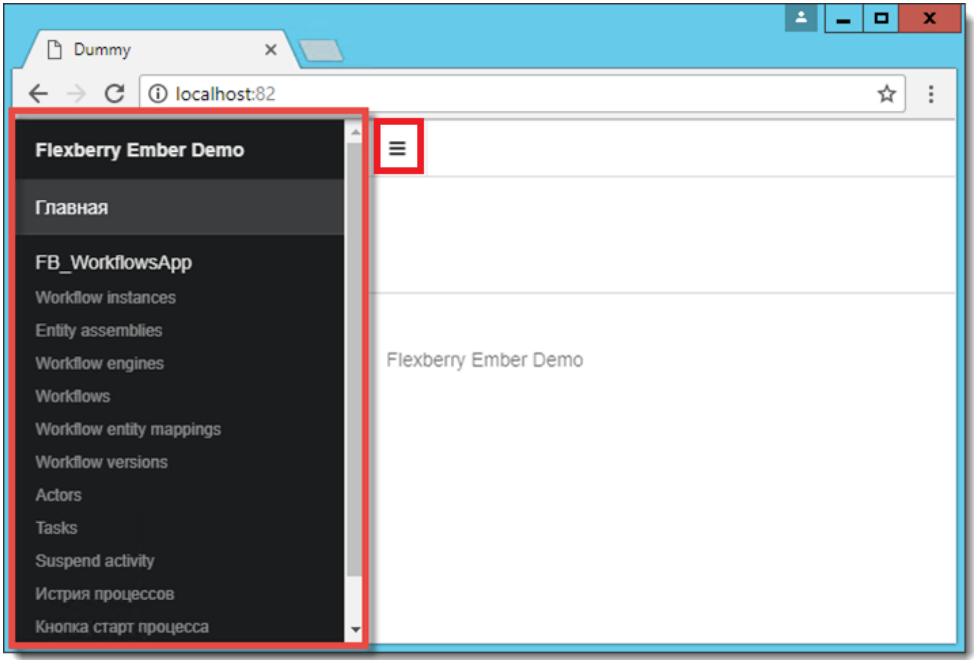

Рисунок 2. Страница панели администратора предметной области

#### Панель администратора ЈВРМ

Открыть в веб-браузере адрес: <u>http://localhost:8080/jbpm-console/kie-wb.jsp</u> (рисунок 3). Учётные данные (по умолчанию) для входа в панель администратора JBPM: Пользователь: admin

Пароль: admin

Первичная загрузка веб-сервера и приложений может занять значительное время. Если страница не открывается, следует повторить попытку через несколько минут.

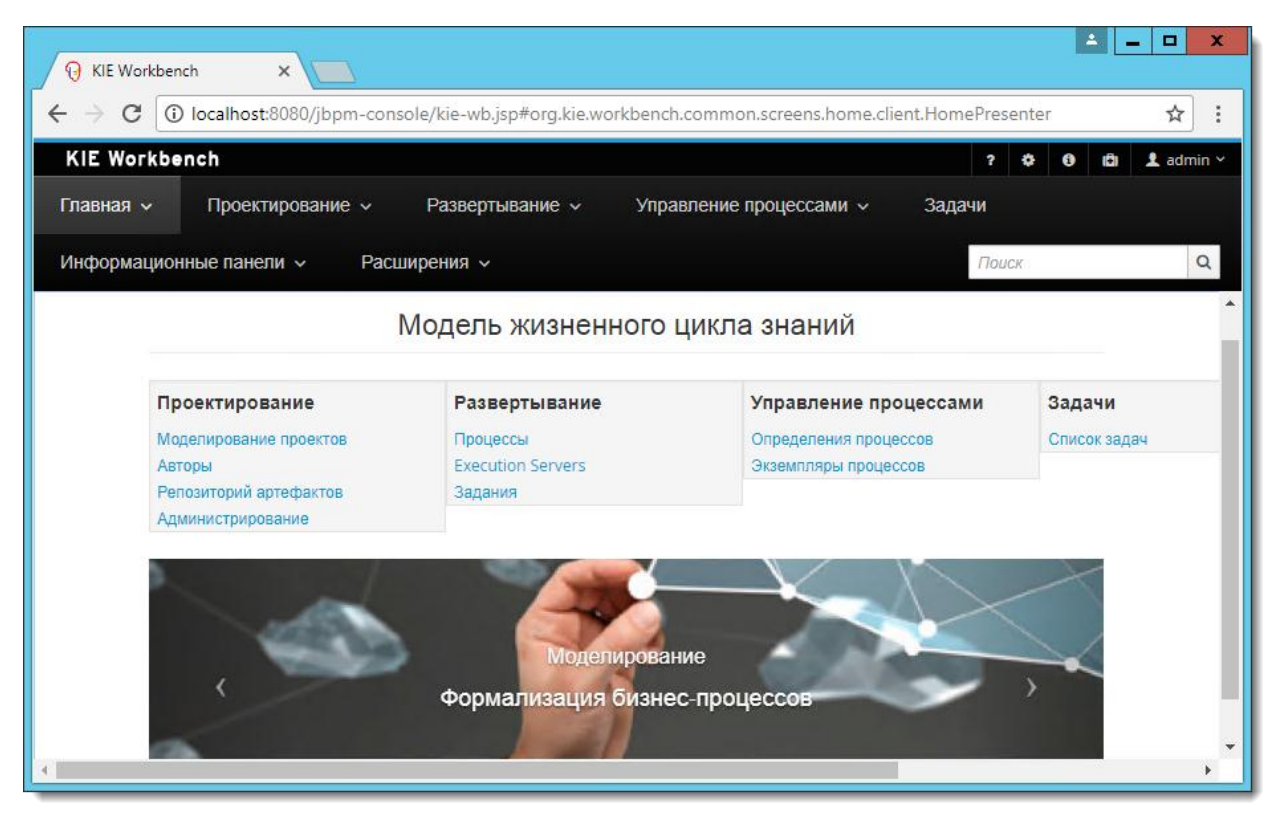

Рисунок 3. Страница панели администратора JBPM

#### Веб-приложение Flexberry Project

Открыть в веб-браузере адрес: <u>http://localhost:85/</u> (рисунок 4 и 5). Учётные данные (по умолчанию) для входа в панель администратора JBPM: Пользователь: admin

Пароль: admin

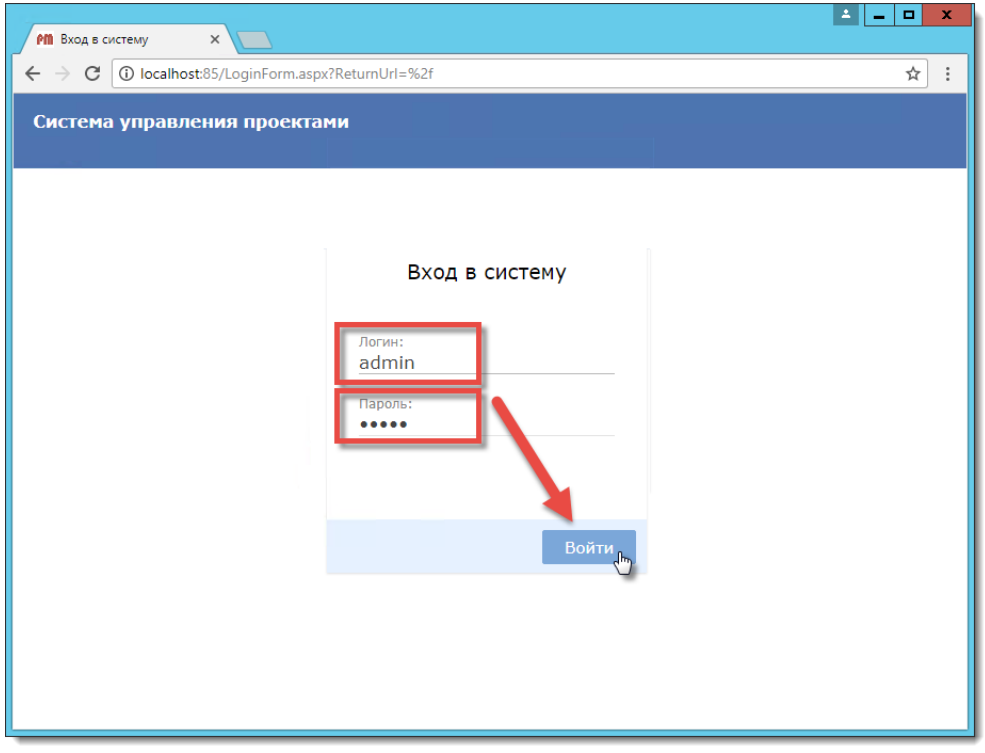

Рисунок 4. Страница ввода учётных данных для входа в веб-приложение Flexberry Project

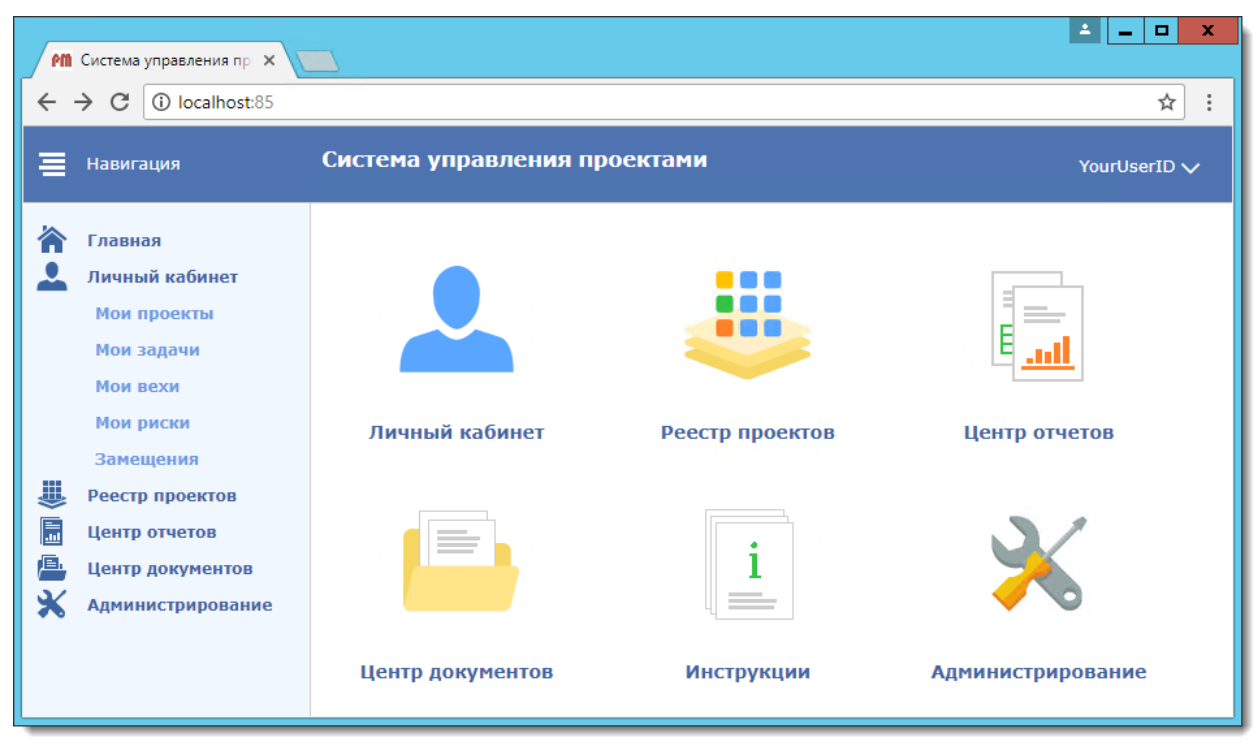

Рисунок 5. Главная страница веб-приложения Flexberry Project